### Modification et annulation des factures dans iSupplier

#### Introduction

Les factures peuvent être modifiées ou annulées dans le portail iSupplier de Metrolinx en fonction du type de facture et de l'étape en cours de la facture. Ce guide couvrira les factures basées sur les bons de commande (PO) non soumises et soumises, ainsi que les factures non basées sur les bons de commande.

### Factures basées sur les bons de commande :

Les fournisseurs ne pourront pas modifier ou annuler une facture basée sur un bon de commande si elle a déjà été soumise dans le système. Cependant, les fournisseurs pourront modifier ou annuler les factures « non soumises ». Savoir comment modifier une facture non soumise peut être utile pour résoudre un message d'erreur indiquant que le numéro de facture existe déjà lors de la création d'une facture après plusieurs tentatives (voir la capture d'écran suivante). Ce message d'erreur apparaît s'il existe un brouillon, une facture « non soumise » ou une facture soumise dans le système avec le même numéro de facture. L'erreur peut être résolue si la facture contenant le numéro de facture existant est « non soumise » et n'a pas été annulée – ce qui permet de la mettre à jour et de la soumettre.

### 😰 Error

(i)

The Invoice Number you have entered already exists. Please enter a unique Invoice Number.

### Factures non basées sur un bon de commande :

Après la soumission d'une facture sans bon de commande, si celle-ci n'a pas encore été traitée par Metrolinx, les fournisseurs pourront « retirer » une facture dans iSupplier. Une fois retirée, la facture peut être modifiée et soumise à nouveau ou annulée. De même, si une facture basée sur un bon de commande n'a pas été acceptée, la facture peut être immédiatement modifiée et soumise à nouveau ou annulée.

Le processus de modification ou d'annulation des factures non basées sur un bon de commande « non soumises » est identique à celui des factures basées sur les bons de commande « non soumises ».

Découvrez comment vous pouvez <u>mettre à jour les pièces jointes/documents</u> <u>justificatifs</u> pour les factures soumises par le biais du portail iSupplier de Metrolinx dans le guide ci-joint!

Modification et annulation des factures dans iSupplier

### Table des matières

| Introdu        | uction                                                                                 | l      |
|----------------|----------------------------------------------------------------------------------------|--------|
| Facture        | es basées sur les bons de commande :                                                   |        |
| Facture        | es non basées sur un bon de commande :                                                 |        |
| A. FA<br>COMM  | CTURES NON SOUMISES BASÉES OU NON BASÉES SUR UN BON DE<br>IANDE                        | 3      |
| A.I.<br>comr   | Comment modifier les factures basées ou non basées sur un bon de<br>nande non soumises | 3      |
| 1.             | Connectez-vous à iSupplier                                                             | 3      |
| 2.             | Accéder à la « page d'accueil du fournisseur »                                         | 3      |
| 3.             | Accéder à l'onglet Finance                                                             | 1      |
| 4.             | Rechercher la facture                                                                  | 1      |
| 5.             | Modifier la facture                                                                    | 5      |
| A.II.<br>non s | Comment annuler des factures basées et non basées sur un bon de commande<br>soumises   | ڊ<br>5 |
| 6.             | Annuler la facture                                                                     | 5      |
| B. FA          | CTURES SOUMISES/REJETÉES NON BASÉES SUR UN BON DE COMMANDEZ                            | 7      |
| B.I.<br>comr   | Comment modifier les factures soumises/rejetées non basées sur un bon de nande (PO)?   | 7      |
| 1.             | Connectez-vous à iSupplier                                                             | 7      |
| 2.             | Accéder à la « page d'accueil du fournisseur »                                         | 7      |
| 3.             | Accéder à l'onglet Finance                                                             | 3      |
| 4.             | Rechercher la facture                                                                  | 3      |
| 5.             | Retirer la facture                                                                     | 7      |
| 6.             | Modifier la facture                                                                    | )      |
| B.II.<br>ou re | Comment annuler les factures non basées sur un bon de commande retirées<br>jetées1     | 1      |
| 7.             | Annuler la facture                                                                     | 1      |

Modification et annulation des factures dans iSupplier

- A. FACTURES NON SOUMISES BASÉES OU NON BASÉES SUR UN BON DE COMMANDE
  - A.I. Comment modifier les factures basées ou non basées sur un bon de commande non soumises.
- 1. Connectez-vous à iSupplier

Entrez votre nom d'utilisateur et votre mot de passe pour vous connecter au <u>portail</u> <u>iSupplier de Metrolinx</u>.

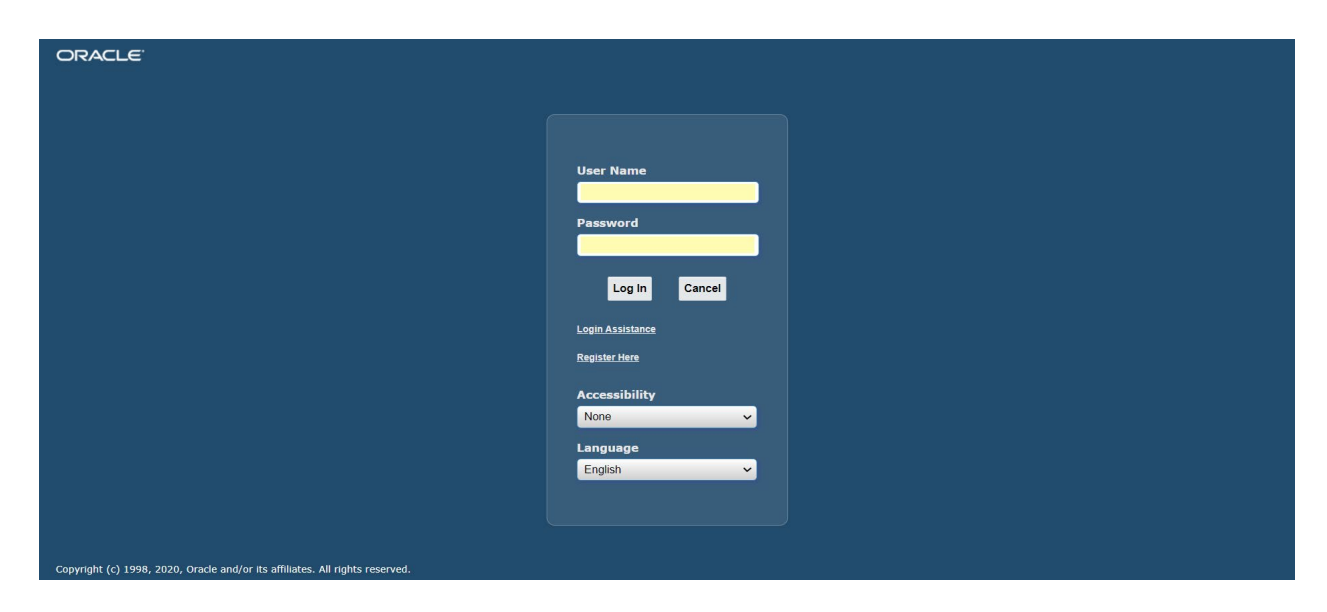

### 2. Accéder à la « page d'accueil du fournisseur ».

Dans le coin supérieur gauche de l'écran, cliquez sur les 3 lignes pour ouvrir le menu latéral et accédez à la « Page d'accueil » sous « MX iSupplier Portal Supplier PO Inv Admin » pour les factures basées sur les bons de commande ou « MX iSupplier Portal Inv Admin » pour les factures non basées sur les bons de commande.

Modification et annulation des factures dans iSupplier

| Search                                 | ۹ 🛋 🔺      |   |   |   | 🛨 🏟 🌲 Logged In As                                                               | ом (    | ን ሳ         |
|----------------------------------------|------------|---|---|---|----------------------------------------------------------------------------------|---------|-------------|
| MX iSupplier Broker                    |            |   |   |   |                                                                                  | Diagnos | tic Console |
| MX iSupplier Portal Supplier Inv Admin |            |   |   |   | Please note, iSupplier is used to submit non-Regime 3 Construction Act invoices. |         |             |
| MX iSupplier Portal Supplier PO Inv Ac | 4          |   |   | × | If you were expecting to submit an invoice against a Regime 3 PO, please reach   |         |             |
| MX iSupplier Profile Administrator     | Home Page  |   |   |   | out to your Metrolinx Business Partner.                                          | J       |             |
|                                        |            |   |   |   |                                                                                  |         |             |
|                                        |            |   |   |   |                                                                                  |         |             |
|                                        |            |   |   |   |                                                                                  |         |             |
|                                        |            |   |   |   |                                                                                  |         |             |
|                                        |            |   |   |   |                                                                                  |         |             |
|                                        |            |   |   |   |                                                                                  |         |             |
|                                        |            |   |   |   |                                                                                  |         |             |
|                                        |            |   |   |   |                                                                                  |         |             |
|                                        |            | ▼ | - |   |                                                                                  |         |             |
| 1                                      | <b>.</b> . |   |   |   |                                                                                  |         |             |

### 3. Accéder à l'onglet Finance.

Cliquez sur l'onglet « Finance » en haut à gauche de la page d'accueil.

| ORACL               | € <sup>°</sup> iSupplier Portal                                                         | â 🛧 🌣                     | Logged In As                         | @INVALIDEMAIL.COM ? | ( |
|---------------------|-----------------------------------------------------------------------------------------|---------------------------|--------------------------------------|---------------------|---|
| lier Home Orders    | s Shipments Finance                                                                     |                           |                                      |                     |   |
| Search PO Num       | iber V Go                                                                               |                           |                                      |                     |   |
| IP Disclaimer Mess  | age: By registering in iSupplier, you agree to accept the following terms and condition | s found at the link below |                                      |                     |   |
| Notificati          | iene                                                                                    |                           |                                      |                     |   |
| Nouncau             | Ions                                                                                    |                           | Planning                             |                     |   |
|                     |                                                                                         | Full Lis                  | t Orders                             |                     |   |
| Subject             |                                                                                         | Date 🛆                    | Agreements                           |                     |   |
| Supplier Profile Ma | anagement: Change in Bank Account Details for ACME Learning Ltd                         | 07-Feb-2022 09:39:42      | - Burchase Orders                    |                     |   |
| Bank Account Crea   | ation/Update mesage                                                                     | 03-Feb-2022 07:16:06      | Purchase Orders                      |                     |   |
| Bank Account Crea   | ation/Update mesage                                                                     | 03-Feb-2022 07:09:20      | <ul> <li>Purchase History</li> </ul> |                     |   |
| Invoice: 12822_CI   | M01 is Cancelled                                                                        | 28-Jan-2022 10:52:26      | Shipments                            |                     |   |
| Supplier Profile Ma | anagement: Approval of Bank Account                                                     | 25-Jan-2022 03:29:51      | Delivery Schedules                   |                     |   |
|                     |                                                                                         |                           | - Overdue Receipts                   |                     |   |
| 2                   |                                                                                         |                           | Overdue Necelpis                     |                     |   |
| Orders A            | t A Glance                                                                              |                           | <ul> <li>Advance Shipment</li> </ul> | Notices             |   |
|                     |                                                                                         | Eulitie                   | Receipts                             |                     |   |
| DO Number           | Bernstellen                                                                             | Pulse Bate                | Receipts                             |                     |   |
| PONumber            | Description                                                                             | Urder Date                | Potume                               |                     |   |
| 233220              | Trachaisian visit charges                                                               | 11-Feb-2022 02.15.24      | • Returns                            |                     |   |
| 200228              | Technician visit to install equipment                                                   | 09-Fe0-2022 03-30-47      | On-Time Performance                  | nce                 |   |
| 233220              | Equipment and additional supplies                                                       | 28-Jan-2022 10:33:00      | Invoices                             |                     |   |
| 233219              | Consultation for design and delivery                                                    | 28-Jan-2022 10:14:56      | Invoices                             |                     |   |
|                     |                                                                                         | 21 2022 10:14:00          | Payments                             |                     |   |
|                     |                                                                                         |                           | Fayments                             |                     |   |
| 2-                  |                                                                                         |                           | <ul> <li>Payments</li> </ul>         |                     |   |

### 4. Rechercher la facture

Dans la section « Recherche », saisissez le « Numéro de facture » et cliquez sur « Go ». La facture devrait apparaître dans le tableau ci-dessous.

Modification et annulation des factures dans iSupplier

|                                          | Portal                         |                       | î 🖈                | ¢ ↓ <sup>12</sup> | Logged In . | As     | @INVALIE | DEMAIL.COM | ?       | ሳ  |
|------------------------------------------|--------------------------------|-----------------------|--------------------|-------------------|-------------|--------|----------|------------|---------|----|
| Supplier Home Orders Shipments F         | inance                         |                       |                    |                   |             |        |          |            |         |    |
| Invoice Actions                          | lew Payments                   |                       |                    |                   |             |        | Create   | Invoice Wi | th a PO | Go |
| Search                                   |                                |                       |                    |                   |             |        | Create   | invoice th |         | 00 |
| Note that the search is case insensitive |                                |                       |                    |                   |             |        |          |            |         |    |
| Supplier                                 |                                | Purchase Order Number |                    |                   |             |        |          |            |         |    |
| Invoice Number                           | 1 63-                          | Invoice Amount        | <b>P</b>           |                   |             |        |          |            |         |    |
| Invoice Status                           |                                | Currency              | 00                 |                   |             |        |          |            |         |    |
| Go Clear                                 |                                | Gunning               |                    |                   |             |        |          |            |         |    |
| Invoice Number Invo                      | ice Date Invoice Currency Code | Invoice Amou          | Int Purchase Order | Status            | Withdraw    | Cancel | Update   | View Attac | chments |    |
| No search conducted.                     |                                |                       |                    |                   |             |        |          |            |         |    |
|                                          |                                |                       |                    |                   |             |        |          |            |         |    |

#### **REMARQUE :**

• Alternativement, vous pouvez sélectionner « Factures non soumises » dans le champ « Statut de la facture » et cliquer sur « Go » pour afficher tous les brouillons/factures « non soumises » existantes dans le système qui peuvent être modifiées et soumises ou annulées.

#### 5. Modifier la facture

Vous pouvez modifier les factures non soumises en cliquant sur l'icône du crayon dans la colonne « Mise à jour ».

|                            |               |                |                       | Ŷ                   | * *           | ¢ 🍂         | )   Lo   | ogged In As |                    | ?                  | ሳ     |
|----------------------------|---------------|----------------|-----------------------|---------------------|---------------|-------------|----------|-------------|--------------------|--------------------|-------|
| Supplier Home Orders       | Shipments     | Finance        |                       |                     |               |             |          |             |                    |                    |       |
| Create Invoices Vie        | w Invoices    | View Payment   | s                     |                     |               |             |          |             |                    |                    |       |
| Invoice Actions            |               |                |                       |                     |               |             |          |             | Create Invoice     | Without a PO 🗸     | Go    |
| Search                     |               |                |                       |                     |               |             |          |             |                    |                    |       |
| Note that the search is ca | ise insensiti | ve             |                       |                     |               |             |          |             |                    |                    |       |
| Supplier                   |               | Ы              | Q                     | Purchase Order Numb | er            |             |          |             |                    |                    |       |
| Invoice Number             | INV000123     | 3              |                       | Invoice Amou        | nt            |             |          |             |                    |                    |       |
| Invoice Date From          | (19-May-20    | 024) 🛍         |                       | Invoice Date        | То            | Co.         |          |             |                    |                    |       |
| Invoice Status             |               | ~              |                       | Curren              | су            |             |          |             |                    |                    |       |
| G                          | o Clear       |                |                       |                     |               |             |          |             |                    |                    |       |
| Supplier 	Invoice N        | lumber 🛆      | Invoice Date 🛆 | Invoice Currency Code | Invoice Amount      | Purchase Orde | r Status    | Withdraw | Cancel U    | pdate View Attachm | ents Rejection Com | ments |
| ABC Company INV00012       | 3             | 30-Sep-2022    | CAD                   | 695.84              | 222123        | Unsubmitted | 75<br>40 |             | / / +              |                    |       |

Cela vous amènera à la page des « Détails » de la facture, vous permettant de modifier et de soumettre la facture.

Modification et annulation des factures dans iSupplier

|                           | ıpplier Portal      | â          | * ‡     | _ <mark>0</mark> 0   L | ogged In As       |            | ر                  |
|---------------------------|---------------------|------------|---------|------------------------|-------------------|------------|--------------------|
| upplier Home Orders Shipn | nents Finance       |            |         |                        |                   |            |                    |
| Create Invoices View Invo | ices View Payments  |            |         |                        |                   |            |                    |
| •                         |                     | 0          |         |                        |                   |            |                    |
| Details                   |                     | Manage Tax |         |                        | Review and Submit |            |                    |
| Create Invoice: Deta      | alls                |            |         |                        | Can               | cel Step 1 | of 3 Ne <u>x</u> t |
| Indicates required field  |                     |            |         |                        |                   |            |                    |
| Supplier                  |                     |            | Invoice |                        |                   |            |                    |
| * Supplier                | ABC Company         | ⇒ Q        | *       | nvoice Number          | INV000123         |            |                    |
| Tax Payer ID              |                     |            |         | * Invoice Date         | 30-Sep-2022 📸     |            |                    |
| * Remit To                |                     | ⇒ Q        |         | * Currency             | L.                | Q,         |                    |
| Address                   | •                   |            | Invo    | ice Description        |                   |            | ,                  |
|                           |                     |            |         |                        | Attachment 6      | +          |                    |
| Sustomer                  |                     |            |         |                        |                   |            |                    |
| Custome                   | r Tax Payer ID      |            |         | Request                | ter Email         |            |                    |
| Cu                        | stomer Name         |            |         | Requester Fir          | rst Name          |            |                    |
|                           | Address             |            |         | Requester La           | st Name           |            |                    |
| tems                      |                     |            |         |                        |                   |            |                    |
| +                         |                     |            |         |                        |                   |            |                    |
| Description               | Quantity to Invoice | Unit Price | *Amount | Tax                    | Rate Code         | Remove     | Duplicate          |
|                           |                     |            |         |                        | <u></u> ⊲ Q       | Î          |                    |

# A.II. Comment annuler des factures basées et non basées sur un bon de commande non soumises

#### 6. Annuler la facture

Vous pouvez annuler les factures non soumises en cliquant sur le bouton dans la colonne « Annuler ».

| e oracl                 | _€" i Supplier Po  | rtal           |                                  | â                | i ★ i         | ¢ 🍂         | )   L    | ogged in / | As     |                         |              | ?    | ሳ     |
|-------------------------|--------------------|----------------|----------------------------------|------------------|---------------|-------------|----------|------------|--------|-------------------------|--------------|------|-------|
| Supplier Home Orders    | s Shipments Fina   | nce            |                                  |                  |               |             |          |            |        |                         |              |      |       |
| Create Invoices         | View Invoices View | Payments       |                                  |                  |               |             |          |            |        |                         |              |      |       |
| Invoice Action          | IS                 |                |                                  |                  |               |             |          |            |        | Create Invoice          | With a PO    | ~    | Go    |
| Search                  |                    |                |                                  |                  |               |             |          |            |        |                         |              |      |       |
| Note that the search is | case insensitive   |                |                                  |                  |               |             |          |            |        |                         |              |      |       |
| Supplie                 | r                  | ⇒ Q            | Purch                            | ase Order Number |               |             |          |            |        |                         |              |      |       |
| Invoice Numbe           | r INV000123        |                |                                  | Invoice Amount   |               |             |          |            |        |                         |              |      |       |
| Invoice Date From       | n (14-May-2024)    | Čo.            |                                  | Invoice Date To  |               | 100 E       |          |            |        |                         |              |      |       |
| Invoice Statu           | s Unsubmitted 🗸    |                |                                  | Currency         |               |             |          |            |        |                         |              |      |       |
|                         | Go Clear           |                |                                  |                  |               |             |          |            |        |                         |              |      |       |
| Supplier                | Invoice Number 🛆   | Invoice Date 🛆 | Invoice Currency Code $	riangle$ | Invoice Amount   | Purchase Orde | r Status    | Withdraw | Cancel     | Update | View Attachmer          | ts Rejection | Comn | nents |
| ABC Company             | INV000123          | 30-Sep-2022    | CAD                              | 695.84           | 222123        | Unsubmitted |          | -          | 1      | <i>6</i> <sup>1</sup> + |              |      |       |

Modification et annulation des factures dans iSupplier

Un message de confirmation devrait apparaître près du haut de l'écran :

### Confirmation

Invoice INV000123 has been cancelled.

#### **REMARQUE:**

• Après l'annulation d'une facture non soumise, le numéro de facture du dossier annulé ne peut pas être réutilisé pour une nouvelle soumission de facture.

### **B. FACTURES SOUMISES/REJETÉES NON BASÉES SUR UN BON DE COMMANDE**

B.I. Comment modifier les factures soumises/rejetées non basées sur un bon de commande (PO)?

#### 1. Connectez-vous à iSupplier

Entrez votre nom d'utilisateur et votre mot de passe pour vous connecter au <u>portail</u> <u>iSupplier de Metrolinx</u>.

| ORACLE'                                                                      |                     |
|------------------------------------------------------------------------------|---------------------|
|                                                                              |                     |
|                                                                              | User Name           |
|                                                                              | Password            |
|                                                                              |                     |
|                                                                              | Login Assistance    |
|                                                                              | Register Here       |
|                                                                              | Accessibility None  |
|                                                                              | Language<br>English |
|                                                                              |                     |
| Copyright (c) 1998, 2020, Oracle and/or its affiliates. All rights reserved. |                     |

### 2. Accéder à la « page d'accueil du fournisseur ».

Dans le coin supérieur gauche de l'écran, cliquez sur le bouton avec 3 lignes pour ouvrir le menu latéral et accédez à la « Page d'accueil » sous « MX iSupplier Portal Supplier PO Inv Admin ».

Modification et annulation des factures dans iSupplier

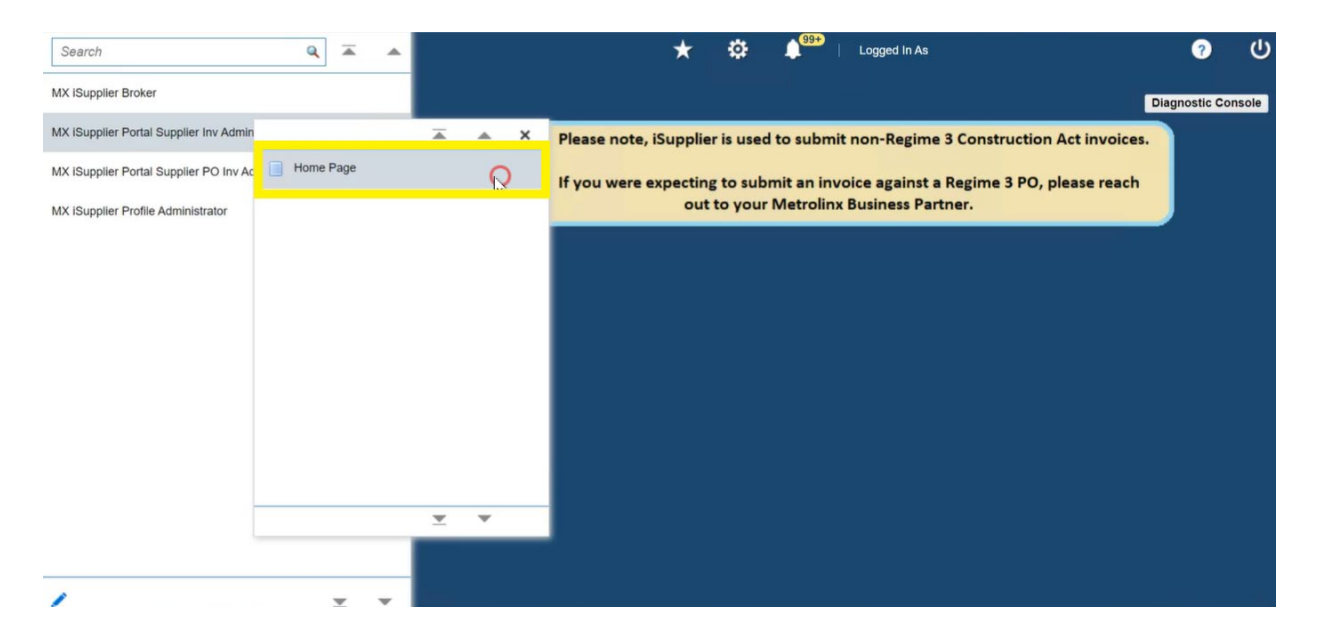

3. Accéder à l'onglet Finance.

Cliquez sur l'onglet « Finance » en haut à gauche de la page d'accueil.

| ORACL              | € iSupplier Portal                                                                       |                           | Logged In As @INVALIDEMAIL.COM ? |  |  |  |  |  |  |
|--------------------|------------------------------------------------------------------------------------------|---------------------------|----------------------------------|--|--|--|--|--|--|
| ler Home Order     | rs Shipments Finance                                                                     |                           |                                  |  |  |  |  |  |  |
| Search PO Nun      | mber V Go                                                                                |                           |                                  |  |  |  |  |  |  |
| P Disclaimer Mess  | sage: By registering in iSupplier, you agree to accept the following terms and condition | s found at the link below |                                  |  |  |  |  |  |  |
| Notificat          | ions                                                                                     |                           | Planning                         |  |  |  |  |  |  |
|                    |                                                                                          | Full List                 | Orders                           |  |  |  |  |  |  |
| Subject            |                                                                                          | Date 스                    | Agreements                       |  |  |  |  |  |  |
| Supplier Profile M | lanagement: Change in Bank Account Details for ACME Learning Ltd                         | 07-Feb-2022 09:39:42      | Purchase Orders                  |  |  |  |  |  |  |
| Bank Account Cre   | eation/Update mesage                                                                     | 03-Feb-2022 07:16:06      |                                  |  |  |  |  |  |  |
| Bank Account Cre   | eation/Update mesage                                                                     | 03-Feb-2022 07:09:20      | Purchase History                 |  |  |  |  |  |  |
| Invoice: 12822_C   | :M01 is Cancelled                                                                        | 28-Jan-2022 10:52:26      | Shipments                        |  |  |  |  |  |  |
| Supplier Profile M | lanagement: Approval of Bank Account                                                     | 25-Jan-2022 03:29:51      | Delivery Schedules               |  |  |  |  |  |  |
|                    |                                                                                          |                           | Overdue Receipts                 |  |  |  |  |  |  |
| 1                  |                                                                                          |                           | - Advance Shipment Nation        |  |  |  |  |  |  |
| Corders A          | At A Glance                                                                              |                           | Advance Shiphiene Notices        |  |  |  |  |  |  |
|                    |                                                                                          | Full List                 | Receipts                         |  |  |  |  |  |  |
| PO Number          | Description                                                                              | Order Date                | Receipts                         |  |  |  |  |  |  |
| 233228             | IT Equipment (Monitor/Printer) - Delivery needed by 20 Feb                               | 11-Feb-2022 02:15:24      | Returns                          |  |  |  |  |  |  |
| 233229             | Technician visit charges                                                                 | 09-Feb-2022 03:30:47      | - On Time Performance            |  |  |  |  |  |  |
| 233221             | Technician visit to install equipment                                                    | 28-Jan-2022 10:55:06      |                                  |  |  |  |  |  |  |
| 233220             | Equipment and additional supplies                                                        | 28-Jan-2022 10:19:45      | invoices                         |  |  |  |  |  |  |
| 233219             | Consultation for design and delivery                                                     | 28-Jan-2022 10:14:56      | Invoices                         |  |  |  |  |  |  |
|                    |                                                                                          |                           |                                  |  |  |  |  |  |  |
|                    |                                                                                          |                           | Payments                         |  |  |  |  |  |  |

### 4. Rechercher la facture

Dans la section « Recherche », saisissez le « Numéro de facture » et cliquez sur « Go ». La facture devrait apparaître dans le tableau ci-dessous.

Modification et annulation des factures dans iSupplier

| e oracle                    | iSupplier Portal         |                       |                      | Â           | *     | ¢; ↓ <sup>12</sup> | Logged In | As     | @INVA  | LIDEMAIL.COM         | ሳ  |
|-----------------------------|--------------------------|-----------------------|----------------------|-------------|-------|--------------------|-----------|--------|--------|----------------------|----|
| Supplier Home Orders S      | Shipments Finance        |                       |                      |             |       |                    |           |        |        |                      |    |
| Create Invoices View        | v Invoices View Payments |                       |                      |             |       |                    |           |        |        |                      |    |
| Invoice Actions             |                          |                       |                      |             |       |                    |           |        | Crea   | te Invoice With a PO | Go |
| Search                      |                          |                       |                      |             |       |                    |           |        |        |                      |    |
| Note that the search is cas | se insensitive           |                       |                      |             |       |                    |           |        |        |                      |    |
| Supplier                    |                          | P                     | urchase Order Number |             |       |                    |           |        |        |                      |    |
| Invoice Number              |                          |                       | Invoice Amount       |             |       |                    |           |        |        |                      |    |
| Invoice Date From (         | (22-Jun-2023) 📬          |                       | Invoice Date To      |             | 56    |                    |           |        |        |                      |    |
| Invoice Status              | Go Clear                 |                       | Currency             |             |       |                    |           |        |        |                      |    |
| Invoice Number              | Invoice Date             | Invoice Currency Code | Invoice Amou         | nt Purchase | Order | Status             | Withdraw  | Cancel | Update | View Attachments     | 5  |
| No search conducted.        |                          |                       |                      |             |       |                    |           |        |        |                      |    |

#### **REMARQUE :**

 Vous pouvez utiliser le champ « Statut de la facture » pour sélectionner un statut et cliquer sur « Go » pour afficher toutes les factures applicables. Sélectionner « En cours » affichera les factures sans bon de commande qui peuvent encore être retirées, ce qui vous permet de les modifier et de les soumettre à nouveau ou d'annuler la facture. Sélectionner « Rejeté » affichera les factures qui ont été rejetées et qui peuvent être modifiées et soumises à nouveau ou annulées.

#### 5. Retirer la facture

Pour modifier une facture non basée sur un bon de commande déjà soumise et qui n'a pas encore été traitée, vous devrez d'abord la « retirer » en cliquant sur l'icône dans la colonne « Retirer ». **Si vous travaillez sur une facture rejetée qui n'est pas basée sur un bon de commande, cette étape ne sera pas nécessaire.** 

|                            | ∃ iSupplier Porta                   | al             |                         | â               | *           | ¢ 🍂           | 0   La   | ogged In As |                    |               | ?    | ሳ    |
|----------------------------|-------------------------------------|----------------|-------------------------|-----------------|-------------|---------------|----------|-------------|--------------------|---------------|------|------|
| Supplier Home Orders       | Shipments Finance                   | e              |                         |                 |             |               |          |             |                    |               |      |      |
| Create Invoices Vie        | ew Invoices View P                  | ayments        |                         |                 |             |               |          |             |                    |               |      |      |
| Invoice Actions            |                                     |                |                         |                 |             |               |          |             | Create Invoice     | With a PO     | ~    | Go   |
| Search                     |                                     |                |                         |                 |             |               |          |             |                    |               |      |      |
| Note that the search is ca | ase insensitive                     |                |                         |                 |             |               |          |             |                    |               |      |      |
| Supplier                   |                                     | ⇒ Q            | Purchas                 | se Order Number |             |               |          |             |                    |               |      |      |
| Invoice Number             | INV000567                           |                |                         | Invoice Amount  |             |               |          |             |                    |               |      |      |
| Invoice Date From          | (14-May-2024)                       |                |                         | Invoice Date To |             | Č.            |          |             |                    |               |      |      |
| Invoice Status             | ~                                   |                |                         | Currency        |             |               |          |             |                    |               |      |      |
| 0                          | Go Clear                            |                |                         |                 |             |               |          |             |                    |               |      |      |
| Supplier $	riangleq$       | Invoice Number $	riangleftentrian $ | Invoice Date 🛆 | Invoice Currency Code 🛆 | Invoice Amount  | Purchase Or | rder Status   | Withdraw | Cancel Up   | date View Attachme | nts Rejection | Comm | ents |
| XYZ COMPANY                | INV000567                           | 14-Feb-2024    | CAD                     | 304.61          |             | In<br>Process | 20<br>42 | /           | / / +              |               |      |      |

Un message de confirmation devrait apparaître près du haut de l'écran et le statut de la facture deviendra « Non soumise », ce qui vous permettra de passer à <u>l'étape 6</u> de

Modification et annulation des factures dans iSupplier

modification et de soumission de la facture, ou à <u>l'étape 7</u> d'annulation complète de la facture.

|                                                                                                    |                          |                         |                       |                |             |          |        | Logged In A | As                |               | ?     | ሳ  |
|----------------------------------------------------------------------------------------------------|--------------------------|-------------------------|-----------------------|----------------|-------------|----------|--------|-------------|-------------------|---------------|-------|----|
| Supplier Home Orders Shipments Fir                                                                                                    | ance                     |                         |                       |                |             |          |        |             |                   |               |       |    |
| Create Invoices View Invoices View                                                                                                    | w Payments               |                         |                       |                |             |          |        |             |                   |               |       |    |
| Confirmation Approval request for invoice number IN                                                                                                    | IV000567 has been withdr | rawn.                   |                       |                |             |          |        |             |                   |               |       |    |
| Invoice Actions                                                                                                    |                          |                         |                       |                |             |          |        |             | Create Invoi      | e With a PC   | • •   | Go |
| Search                                                                                                    |                          |                         |                       |                |             |          |        |             |                   |               |       |    |
| Note that the search is case insensitive                                                                                                    |                          |                         |                       |                |             |          |        |             |                   |               |       |    |
| Supplier                                                                                                    | s Q                      |                         | Purchase Order Number |                |             |          |        |             |                   |               |       |    |
| Invoice Number INV000567                                                                                                    |                          |                         | Invoice Amount        |                |             |          |        |             |                   |               |       |    |
| Invoice Date From (31-May-2024)                                                                                                    | 16 <b>0</b>              |                         | Invoice Date To       | 6              |             |          |        |             |                   |               |       |    |
| Invoice Status                                                                                                    |                          |                         | Currency              |                |             |          |        |             |                   |               |       |    |
| Go Clear                                                                                                    |                          |                         |                       |                |             |          |        |             |                   |               |       |    |
| Supplier $	riangle Invoice Number 	riangle Invoice Number 	riangle Invoice Number 	riangle Invoice Number 	riangle Invoice Number 	riangle Invoice Number 	riangle Invoice Number 	riangle Invoice Number 	riangle Invoice Number 	riangle Invoice Number 	riangle Invoice Number 	riangle Invoice Number 	riangle Invoice Invoice Number 	riangle Invoice Invoice Inv$ | Invoice Date 🛆           | Invoice Currency Code 🛆 | Invoice Amount 🛆      | Purchase Order | Status      | Withdraw | Cancel | Update      | View Attachments  | Rejection Com | ments |    |
| XYZ COMPANY INV000567                                                                                                    | 14-Feb-2024              | CAD                     | 304.6                 | 31             | Unsubmitted |          |        | 1           | 6 <sup>10</sup> + |               |       |    |

#### 6. Modifier la facture

Vous pouvez modifier une facture non basée sur un bon de commande retirée ou rejetée en cliquant sur l'icône du crayon dans la colonne « Mise à jour ».

|                    |                             |                      |                         |                       |                | â 🕇         | * \$     | <b>A</b> . | Logged In As |                | ?                | ط    |
|--------------------|-----------------------------|----------------------|-------------------------|-----------------------|----------------|-------------|----------|------------|--------------|----------------|------------------|------|
| pplier Home Or     | orders Shipments Final      | nce                  |                         |                       |                |             |          |            |              |                |                  |      |
| reate Invoices     | View Invoices View          | Payments             |                         |                       |                |             |          |            |              |                |                  |      |
| Confirmatio        | on                          |                      |                         |                       |                |             |          |            |              |                |                  |      |
| Approval requ      | uest for invoice number INV | 000567 has been with | irawn.                  |                       |                |             |          |            |              |                |                  |      |
| Invoice Actions    |                             |                      |                         |                       |                |             |          |            |              | Create Invo    | Vith a PO        | ∽ Go |
| earch              |                             |                      |                         |                       |                |             |          |            |              |                |                  |      |
| ote that the searc | rch is case insensitive     |                      |                         |                       |                |             |          |            |              |                |                  |      |
| Sup                | pplier                      | ⇒ Q                  |                         | Purchase Order Number |                |             |          |            |              |                |                  |      |
| Invoice Nur        | mber INV000567              |                      |                         | Invoice Amount        |                |             |          |            |              |                |                  |      |
| Invoice Date F     | From (31-May-2024)          | 60                   |                         | Invoice Date To       | (i)            |             |          |            |              |                |                  |      |
| Invoice St         | itatus 🗸 🗸                  |                      |                         | Currency              |                |             |          |            |              |                |                  |      |
|                    | Go Clear                    |                      |                         |                       |                |             |          |            |              |                |                  |      |
| Supplier 🛆 🛛       | Invoice Number 🛆            | Invoice Date 🛆       | Invoice Currency Code 🛆 | Invoice Amount 🛆      | Purchase Order | Status      | Withdraw | Cancel     | Update Vi    | ew Attachments | Rejection Commen | nts  |
| YZ COMPANY         | INV000567                   | 14-Feb-2024          | CAD                     | 304.6                 | 1              | Unsubmitted |          | -          | 1            | 6 +            |                  |      |

#### **REMARQUE :**

• La capture d'écran ci-dessus peut sembler légèrement différente si vous travaillez sur une facture rejetée qui n'est pas basée sur un bon de commande. La seule différence est que le « Statut » apparaîtra comme « Rejeté ».

Cela vous amènera à la page des « Détails » de la facture, vous permettant de la réviser et de la soumettre à nouveau.

Modification et annulation des factures dans iSupplier

|                              | er Portal           |            | Â        | *             | © 🍂           | Logged Ir    | n As         |             | (                    |
|------------------------------|---------------------|------------|----------|---------------|---------------|--------------|--------------|-------------|----------------------|
| oplier Home Orders Shipments | Finance             |            |          |               |               |              |              |             |                      |
| reate Invoices View Invoices | View Payments       |            |          |               |               |              |              |             |                      |
| Details                      | M                   | anage Tax  |          |               |               | Review       | v and Submit |             |                      |
| reate Invoice: Details       |                     |            |          |               |               |              |              | Cancel Step | 1 of 3 Ne <u>x</u> t |
| Indicates required field     |                     |            |          |               |               |              |              |             |                      |
| upplier                      |                     |            | Invoice  |               |               |              |              |             |                      |
| * Supplier                   | XYZ COMPANY 🔄 Q     |            |          | * Inv         | oice Number   | INV000567    |              |             |                      |
| Tax Payer ID                 |                     |            |          | *             | Invoice Date  | 14-Feb-2024  | 10           |             |                      |
| * Remit To                   | ⇒ Q                 |            |          |               | * Currency    |              | ⇒ Q          |             |                      |
| Address                      |                     |            |          | Invoic        | e Description |              |              |             |                      |
| Remit To Bank Account        | ⇒ Q                 |            |          |               |               | Attach       | ment 🕖 -     | ^           | 5                    |
| ustomer                      |                     |            |          |               |               |              | Ū            |             |                      |
| Custom                       | er Tax Payer ID     |            |          |               | Rec           | uester Email |              |             |                      |
| C                            |                     |            | Requeste | er First Name |               |              |              |             |                      |
|                              | Address             |            |          |               | Request       | er Last Name |              |             |                      |
| ems                          |                     |            |          |               |               |              |              |             |                      |
| +                            |                     |            |          |               |               |              |              |             |                      |
| escription                   | Quantity to Invoice | Unit Price | *Amount  |               | Ta            | x Rate Code  |              | Remove      | Duplicate            |
|                              |                     |            |          |               |               |              |              | -           | -                    |

# B.II. Comment annuler les factures non basées sur un bon de commande retirées ou rejetées.

#### 7. Annuler la facture

Vous pouvez annuler une facture non basée sur un bon de commande retiré ou rejeté en cliquant sur le bouton dans la colonne « Annuler ».

|                                                                                   | CLE' iSupplier Po      | rtal           |                         |                       |                | <b>î</b> *  | <b>*</b>   | <b>↓</b> <sup>0</sup> | Logged In # | As                |               | ?     | ሳ  |
|-----------------------------------------------------------------------------------|------------------------|----------------|-------------------------|-----------------------|----------------|-------------|------------|-----------------------|-------------|-------------------|---------------|-------|----|
| Supplier Home O                                                                   | Irders Shipments Fina  | nce            |                         |                       |                |             |            |                       |             |                   |               |       |    |
| Create Invoices                                                                   | View Invoices View     | Payments       |                         |                       |                |             |            |                       |             |                   |               |       |    |
| Confirmatio                                                                       | on                     |                |                         |                       |                |             |            |                       |             |                   |               |       |    |
| Approval request for invoice number INV000567 has been withdrawn. Invoice Actions |                        |                |                         |                       |                |             |            |                       |             | Create Invoi      | ce With a PO  | ~     | Go |
| Search                                                                            |                        |                |                         |                       |                |             |            |                       |             |                   |               |       |    |
| Note that the sear                                                                | ch is case insensitive |                |                         |                       |                |             |            |                       |             |                   |               |       |    |
| Sup                                                                               | oplier                 | ⇒ Q            |                         | Purchase Order Number |                |             |            |                       |             |                   |               |       |    |
| Invoice Nur                                                                       | mber INV000567         |                |                         | Invoice Amount        |                |             |            |                       |             |                   |               |       |    |
| Invoice Date F                                                                    | From (31-May-2024)     | Co.            |                         | Invoice Date To       | 6              |             |            |                       |             |                   |               |       |    |
| Invoice St                                                                        | itatus 🗸 🗸             |                |                         | Currency              |                |             |            |                       |             |                   |               |       |    |
|                                                                                   | Go Clear               |                |                         |                       |                |             |            |                       |             |                   |               |       |    |
| Supplier 🛆                                                                        | Invoice Number 🛆       | Invoice Date 🛆 | Invoice Currency Code 🛆 | Invoice Amount 🛆      | Purchase Order | Status      | Withdraw   | Cancel                | Update      | View Attachments  | Rejection Com | nents |    |
| XYZ COMPANY                                                                       | INV000567              | 14-Feb-2024    | CAD                     | 304.                  | 61             | Unsubmitted | 5 <u>-</u> | -                     | 1           | 6 <sup>10</sup> + |               |       |    |

#### **REMARQUE :**

• La capture d'écran ci-dessus peut sembler légèrement différente si vous travaillez sur une facture rejetée qui n'est pas basée sur un bon de commande.

Modification et annulation des factures dans iSupplier

La seule différence est que le « Statut » apparaîtra comme « Rejeté ».

• Après l'annulation de la facture, le numéro de facture du dossier annulé ne peut pas être réutilisé pour une nouvelle soumission de facture.

Un message de confirmation devrait apparaître près du haut de l'écran :

**Confirmation** 

Invoice INV000567 has been cancelled.